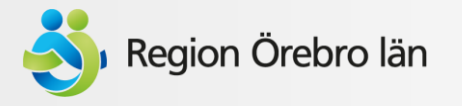

# Nytt aktuelltflöde på patientwebben 2022-05-12

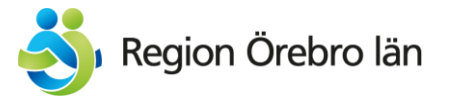

# \delta Region Örebro län

# Q =

Välkommen till Region Örebro län!

English

## Vård och hälsa

#### Coronaviruset / covid-19

Samlad information relaterad till coronapandemin.

Universitetssjukhuset Örebro

Mottagningar och vårdavdelningar

→ Visa sida

Besöka USÖ

Inlagd på USÖ

Visa alla (7)

#### Vårdcentraler

Vårdcentralerna är basen i länets sjukvård och det är hit du ska vända dig i första hand vid sjukdom eller om du har frågor kring din hälsa

→ Visa sida

### Karlskoga lasarett

Mottagningar och vårdavdelningar Besöka Karlskoga lasarett Inlagd på Karlskoga lasarett

Visa alla (7)

### Tandvård

Folktandvården Tandvård i Region Örebro län Sjukhustandvård (orofacialmedicin)

#### Lindesbergs lasarett

Mottagningar och vårdavdelningar Besöka Lindesbergs lasarett Inlagd på Lindesbergs lasarett

Visa alla (7)

Patientwebben (ingången Vård och hälsa) innehåller cirka 320 enhetssidor Under april hade de tillsammans 157 000 sidvisningar

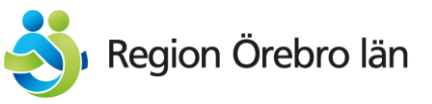

## Enhetssidorna har ett block som visar aktuella budskap & nyheter

Blå puff är lokal. gäller enbart för den aktuellt mottagningen

Grön puff visas på enheter som ingår i något av dessa grupper:

- Vårdcentraler
- USÖ
- Karlskoga lasarett
- Lindesbergs lasarett
- Habilitering
- Psykiatri

Gul puff är global. Visas på samtliga enheter inom hälso- och sjukvården

### Vaccinera dig mot covid-19 på Olaus Petri vårdcentral

- Fredag 6 maj kl 12-16.30
- Fredag 13 maj kl 12-16.30

### Boka tid här

Aktuellt

eller ring 019-602 80 00

Dags att boka tid för TBEvaccinering

TBE är en virussjukdom som sprids med fästingar. Viruset kan orsaka en inflammation i hjärnan eller hjärnhinnorna.

Smittskydd rekommenderar att du som vistas i skog och mark i Örebro län vaccinerar dig mot TBE.

Boka tid här

Covid-19: Är du född 1957 eller tidigare? Välkommen för en andra påfyllnadsdos

Länsbor som är 65 år i år och äldre kan nu få sin andra påfyllnadsdos (dos 4).

Tider och platser för Covid-19-vaccination

### Aktuellt - Vård och hälsa

Enklare tillgång till klamydiatest via länets ungdomsmottagningar O 2022-05-09 08:26

9 maj öppnar akutröntgen USÖ i nya lokalerna i G-huset O 2022-05-05 16:24

Unik forskning förbättrar för patienter efter höftoperation 2022-05-03 16:46

Mår du psykiskt dåligt på grund av ditt jobb? O 2022-04-25 08:18

Kvinnokliniken har bytt namn till Verksamhetsområde obstetrik och gynekologi Ø 2022-04-14 08:48

Cyklotronen på plats på USÖ - viktigt steg för att utveckla cancersjukvården i Örebro län Ø 2022-04-13 16:11

Visa fler nyheter

Nyhetsflödet är numera bara 1: hälso- och sjukvård. Visas på samtliga enhetssidor

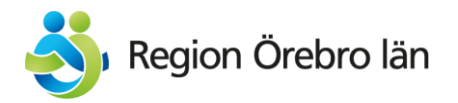

# Användningsområde för puffade budskap

- Budskapet ska vara aktuellt just nu. Saker som alltid är aktuellt kan visserligen puffas ibland för att påminna men behöver hitta en ordinarie plats istället. En puff ska alltid ha ett avpubliceringsdatum.
- Tänk på kontexten: budskapet puffas på en sida där man är inne i syfte att hitta kontaktvägar till den aktuella mottagningen/vårdcentralen/Avdelningen/enheten. Budskapet behöver ha relevans i sammanhanget.
- Håll det kort. En mening, max 2. Länka till en nyhet eller annan plats där man kan läsa mer om man vill. Se ändå till att puffen innehåller det mest relevanta I budskapet så att man inte behöver läsa mer om man inte vill det.
- Formulera med ett direkt språk, t ex: "Nu kan du göra x på din vårdcentral"
  "Dags att boka tid för y"
  "Vill du ha hjälp med att sluta röka?"

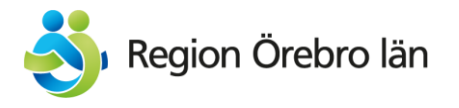

# Så gör du i Episerver:

Puff för alla enhetssidor under Vård och hälsa (gul) eller en grupp av sidor (grön)

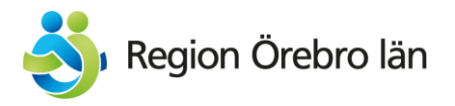

# Puffa för hela vård och hälsa eller en grupp av sidor:

- Gå in under Block > För alla webbplatser > Aktuellt > Hälso- och sjukvård > Aktuella puffer på enhetssidor
- 2. Dubbelklicka på den puff du vill ändra i listan

| ¥ \$                                                |
|-----------------------------------------------------|
| ✓ Block Media Formulär                              |
| Q Sök                                               |
| ■ s För alla webbplatser                            |
| Block                                               |
| E Aktuellt                                          |
| Arbets- och miljömedicin                            |
| Forskning                                           |
| Hälso- och sjukvård                                 |
| ■ Aktuella puffar på enhetssidor =-                 |
| Faktarutor                                          |
| Kalender och nyhetscontainers                       |
| Läkemedelscentrum                                   |
| Pagional utvockling pyhotor                         |
| 📃 Aktuell puff Habiliteringsenheter Gröna           |
| 🗏 Aktuell puff Karlskoga L-enheter Gröna            |
| 🗏 Aktuell puff Lindesbergs L-enheter Gröna          |
| 🗏 Aktuell puff Psykiatrienheter Gröna               |
| 🗏 Aktuell puff USÖ-enheter Gröna                    |
| 🗏 Aktuell puff Vård och hälsa alla enhetssidor Gula |
| Aktuell puff vårdcentraler Gröna                    |

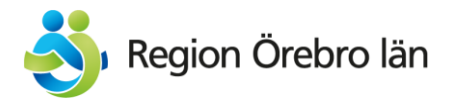

3. Puffarna består av en container där du kan lägga innehållsblock i innehållsytan.

Det får alltid bara vara 1 innehållsblock publicerat samtidigt I en puff, men du kan förbereda nya som ska publiceras när ett annat avpubliceras.

I exemplet till höger ligger redan 1 innehållsblock I ytan. Kolla därför när det ska avpubliceras innan du lägger dit ett nytt genom att klicka på blocket och välja "redigera"

| ) Hälso- och sjukvård ) Aktur     | ella puffar på enhetssidor ) Alternativ                       | ~ 🗉 🗄 |
|-----------------------------------|---------------------------------------------------------------|-------|
| 🗲 <u>Tillbaka</u> Ändringar du gö | ör här påverkar minst <u>3 objekt</u>                         | ×     |
| Namn                              | Aktuell puff USÖ-enheter Grör                                 |       |
| Synlig för                        | Alla                                                          |       |
| Språk                             | sv                                                            |       |
| ID, typ                           | 82082, Containerblock                                         |       |
|                                   | Verktyg 🗸                                                     |       |
| Innehåll Inställning              | gar                                                           |       |
| Kategori                          | Lägg till en eller flera kategorier +                         |       |
| Rubrik                            |                                                               |       |
| Rubriknivå                        | H2 <del>*</del>                                               | 6     |
|                                   | Gruppera accordions                                           |       |
|                                   | Sidbredd                                                      |       |
|                                   | Samma höjd                                                    | ,     |
| Innehålls-yta                     | 📃 Gatuarbeten på USÖ-området maj-juli 🛛 🖿 🖌                   |       |
|                                   |                                                               |       |
|                                   | Du kan släppa innehåll här, eller <u>skapa ett nytt block</u> |       |

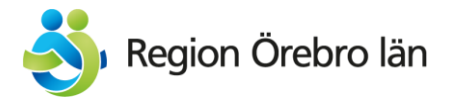

4. När du har klickat på redigera är du inne I det aktuella innehållsblocket.

Under Verktyg > Hantera utgångsdatum & arkivering ser du vilket datum det ska avpubliceras.

Exemplet till höger visar att du kan publicera ut det nya innehållsblocket med start 22-08-01.

| 42 -                                |            |                      | -'' pu |
|-------------------------------------|------------|----------------------|--------|
|                                     | 1          | Redigera 🕞           |        |
|                                     | l          | Snabbredig           | pu     |
| Gruppera accordions                 | <u>*</u> : | Personalisera        | pu     |
|                                     |            | Flytta utanför grupp |        |
| Sidbredd                            | +          | Flytta upp           |        |
|                                     | +          | Flytta ner           |        |
| 🗌 Samma höjd                        | +          | Publicera ändringar  | re     |
|                                     |            | Ta bort              |        |
|                                     |            |                      | ner    |
| Gatuarbeten på USO-området maj-juli | ∎≣∙        | Språk                |        |

| För detta Block )<br><b>E Gatuarbeten på USÖ-or</b> | nrådet maj-juli                        | nativ | ~ |
|-----------------------------------------------------|----------------------------------------|-------|---|
| ← <u>Tillbaka</u> Ändringar du gör                  | r här påverkar minst <u>1 objekt</u>   |       |   |
| Namn                                                | Gatuarbeten på USÖ-området             |       |   |
| Synlig för                                          | Alla                                   |       |   |
| Språk                                               | SV                                     |       |   |
| ID, typ                                             | 83496, Innehållsblock                  |       |   |
|                                                     | Verktyg 🗸                              |       |   |
|                                                     | Språkinställningar                     |       |   |
| Innehåll Inställning                                | ar Hantera utgångsdatum och arkivering |       |   |
|                                                     | Markera som under permanent redigering |       |   |
| Kategori                                            | Lägg till en eller flera kategorier +  |       |   |
|                                                     |                                        |       |   |

| Hantera utgångsdatu                        | ım och arkivering         | ×                      |
|--------------------------------------------|---------------------------|------------------------|
| För detta Block 》<br>Gatuarbeten på USÖ-or | mrådet maj-juli           |                        |
| Innehållet utgår om 76 d                   | lagar 10 timmar 9 minuter | Ta bort utgångsdatumet |
| Utgångsdatum                               | 2022-07-3123:59           | ▼ Nu                   |

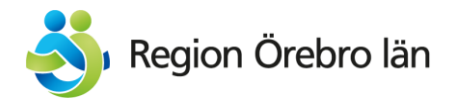

5. När du har kollat den/de andra block som redan ligger I puff-ytan är det dags att skapa din egen puff.

Gå tillbaka till innehållsytan för den container du vill lägga puffen i genom att dubbelklicka på aktuell puff I listan till höger.

Ser du inte listan till höger? Repetera från steg 1.

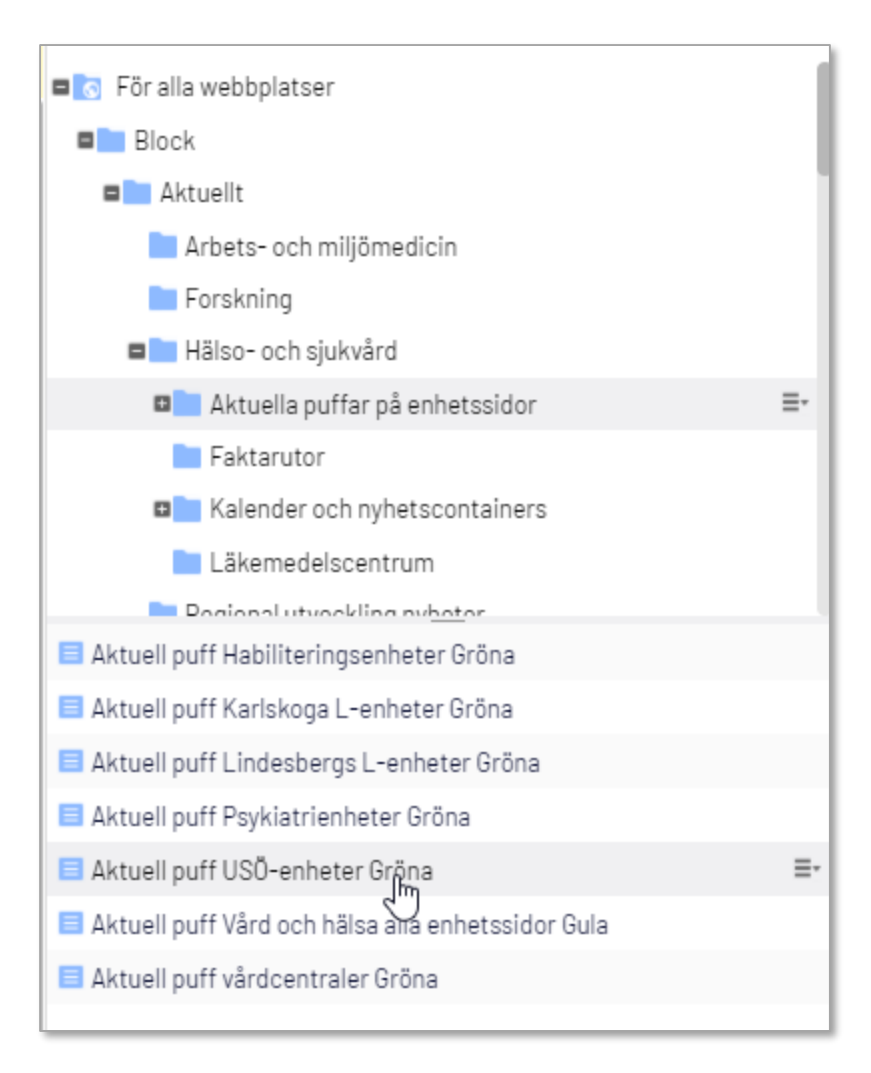

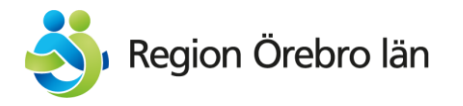

6. l containerns innehållsyta, klicka på "skapa ett nytt block".

Döp blocket till den rubrik du kommer att ha på innehållet.

Välj blocktypen "innehållsblock"

| Innehålls-yta                                     | Gatuarbeten på USÖ-området ma<br>Du kan släppa innehåll här, eller <u>skar</u><br><u>välj innehåll</u> | aj-juli |
|---------------------------------------------------|----------------------------------------------------------------------------------------------------|---------|
| Nytt block:<br>För detta Block<br>Namn Nytt block |                                                                                                    |         |
| Föreslagna block                                  | typer<br>Containerblock<br>Kan används för att samla block<br>och innehåll. Kan ha 1-4<br>kolumner.    |         |
| Ingen<br>förhandsgranskning                       | Innehållsblock<br>Innehåll me editor i form av ett<br>block.                                           |         |

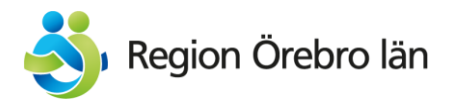

7. Kopiera in din rubrik till fältet "rubrik".

8. Om du ska lägga en global puff som ska visas på samtliga enhetssidor (och alltså är inne i containerblocket som heter "Aktuell puff Vård och hälsa alla enhetssidor Gula") ska du välja Gul stil.

Ska du lägga en puff för en grupp sidor, t ex USÖ-sidor, ska du välja Grön stil.

9. **Rubriknivån ska alltid vara H3**. Annars pajar rubrikerna I den flytande menyn och sidan blir felformaterad för den som lyssnar på uppläst version.

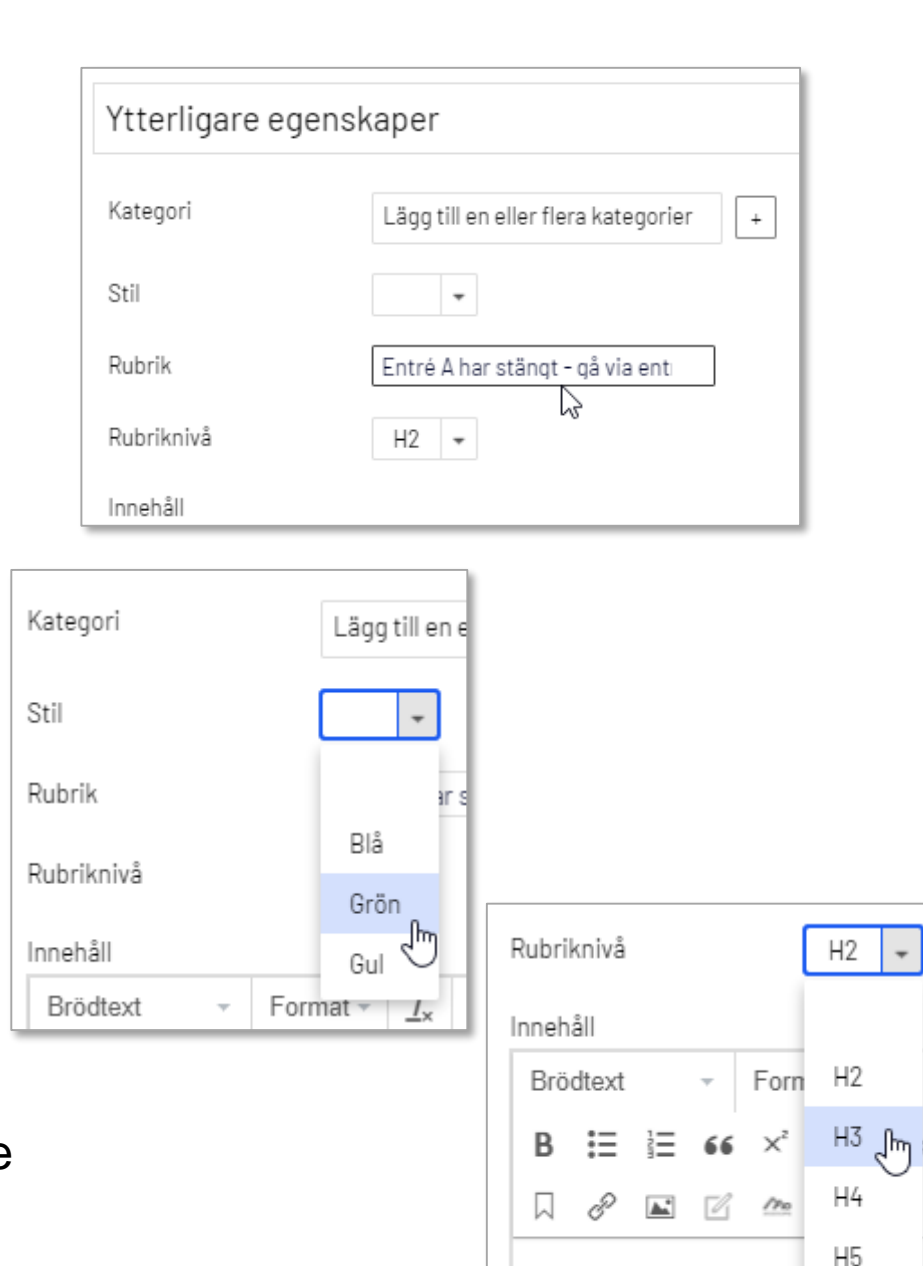

Span

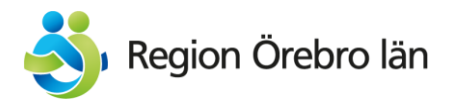

10. Lägg in din text i puffens editor-fält (tänk på att max 1-3 korta meningar får plats).

Länka till den fullständiga informationen, som kanske ligger I en nyhet eller på en annan sida.

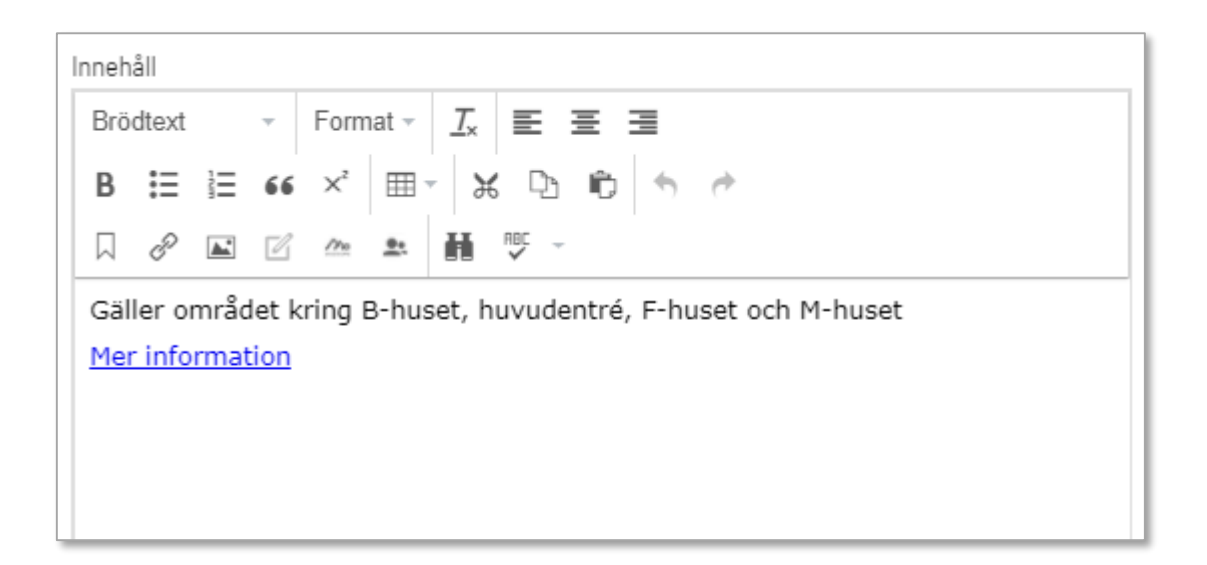

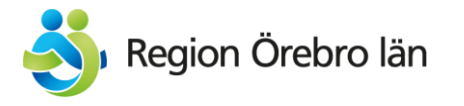

11. Klicka på "skapa"

12. Gå därefter in och redigera det nya innehållsblocket igen.

Under Verktyg, välj "Hantera utgångsdatum och arkivering".

Sätt datum och tidpunk för avpublicering.

Rekommendationen är att sätta 23:59 som tidpunkt för avpublicering om ingen särskild tidpunkt på dagen krävs.

| För detta Block >     | n på USÖ-om                     | rådet maj-ju   | uli      |         |             |         |         |             |           | Alternativ |
|-----------------------|---------------------------------|----------------|----------|---------|-------------|---------|---------|-------------|-----------|------------|
| ← <u>Tillbaka</u> Änd | lringar du gör                  | här påverkar   | minst    | 1 ob    | <u>jekt</u> |         |         |             |           |            |
| Namn                  |                                 | Gatuarbete     | n på U   | JSÖ-    | omra        | ådet    |         |             |           |            |
| Synlig för            |                                 | Alla           |          |         |             |         |         |             |           |            |
| Språk                 | SV                              |                |          |         |             |         |         |             |           |            |
| ID, typ               |                                 | 83496, Inneh   | nållsbl  | ock     |             |         |         |             |           |            |
|                       |                                 | Verktyg        | ł        | olog    | 25          |         |         |             |           |            |
| Innehåll              | Inställninga                    | r Hanter       | ra utg   | ångs    | datu        | ım o    | ch a    | rkive       | ering     |            |
|                       | ,-                              | Marker         | ra son   | n und   | ler p       | erm     | aner    | nt re       | diger     | ing        |
| Kategori              |                                 | Lägg till en e | ller fle | era k   | ateg        | jorie   | r       | +           | ]         |            |
|                       | Hantera utgå                    | ingsdatum oc   | h arki   | verin   | g           |         |         |             |           | ×          |
| Stil                  | För detta Block )<br>Nytt block |                |          |         |             |         |         |             |           |            |
|                       | Innehållet utg                  | år aldrig      |          |         |             |         |         |             |           |            |
|                       | Utgångsda                       | tum            |          |         |             |         |         | 1           | <u>Nu</u> |            |
|                       |                                 |                | •        | Ţ       | ſ           | naj     | •       |             | •         |            |
|                       |                                 |                | 25       | 26      | 27          | 28      | 29      | 30          | 1         |            |
|                       |                                 |                | 2        | 3<br>10 | 4           | 5<br>12 | 6<br>13 | 7           | 8         |            |
|                       | 9 10 11 12 13 14 15             |                |          |         |             |         |         |             |           |            |
|                       | 23 24 25 26 27 28 29            |                |          |         |             |         |         |             |           |            |
|                       |                                 |                | 30       | 31      | 1           | 2       | 3       | 4           | 5         |            |
|                       |                                 |                | 2021     |         |             | 2022    |         |             | 2023      |            |
|                       |                                 |                |          | Europ   | e/Stoc      | kholm   | GMT+0   | ,<br>02:00) |           | Avbryt     |

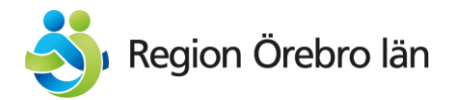

13. Backa tillbaka till containern som du lagt blocket i (genom länken "tillbaka" i det gula fältet längst upp på blocket.

Kontrollera att du ser ditt nya block l innehålls-ytan

Om du vill publicera budskapet senare klickar du på knappen "Publicera?" och väljer "schemalägg publicering" Sätt publiceringstid kl 00:01 det datum du vill att det ska ut (om ingen särskild tidpunkt på dagen krävs).

Annars väljer du Publicera ändringar och budskapet visas ut direkt.

| nehålls-yta | 📃 Gatuarbeten på USÖ-området maj-juli                                          |         |
|-------------|--------------------------------------------------------------------------------|---------|
|             | 🔲 Min nya puff                                                                 |         |
|             |                                                                                | $\cup$  |
|             | Du kan släppa innehåll här, eller <u>skapa ett nyt</u><br><u>välj innehåll</u> | t block |

| För detta Block )<br><b> Gatuarbeten på USÖ-om</b> | För detta Block )<br>Gatuarbeten på USÖ-området maj-juli |  |  |  |
|----------------------------------------------------|----------------------------------------------------------|--|--|--|
| ← <u>Tillbaka</u> Ändringar du gör                 | här påverkar minst <u>1 objekt</u>                       |  |  |  |
|                                                    |                                                          |  |  |  |
| Namn                                               | Gatuarbeten på USO-området                               |  |  |  |
| Synlig för                                         | Alla                                                     |  |  |  |
| Språk                                              | SV                                                       |  |  |  |
| ID, typ                                            | 83496, Innehållsblock                                    |  |  |  |

| 🗕 Tillbaka Än | dringar du gör bä | Senast ändrad av <b>dig</b> ,<br>för 54 sekunder sedan.              |
|---------------|-------------------|----------------------------------------------------------------------|
| Innehåll      | Inställningar     | Publicera ändringar                                                  |
| Kategori      | Lå                | Senast publicerad av<br><b>Dig</b> , i dag 15:12                     |
| Rubrik        | т<br>Т            | A/B-test-ändringar<br>Publicera sida och block<br>Klar att publicera |
| Rubriknivå    | 0                 | ) Schemalägg publicering                                             |

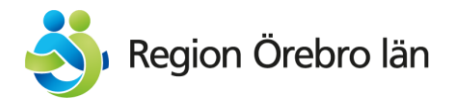

# Så gör du i Episerver:

Puffa på en enskild enhetssida under Vård och hälsa (blå)

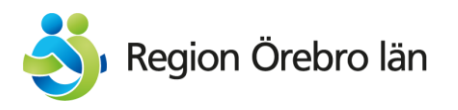

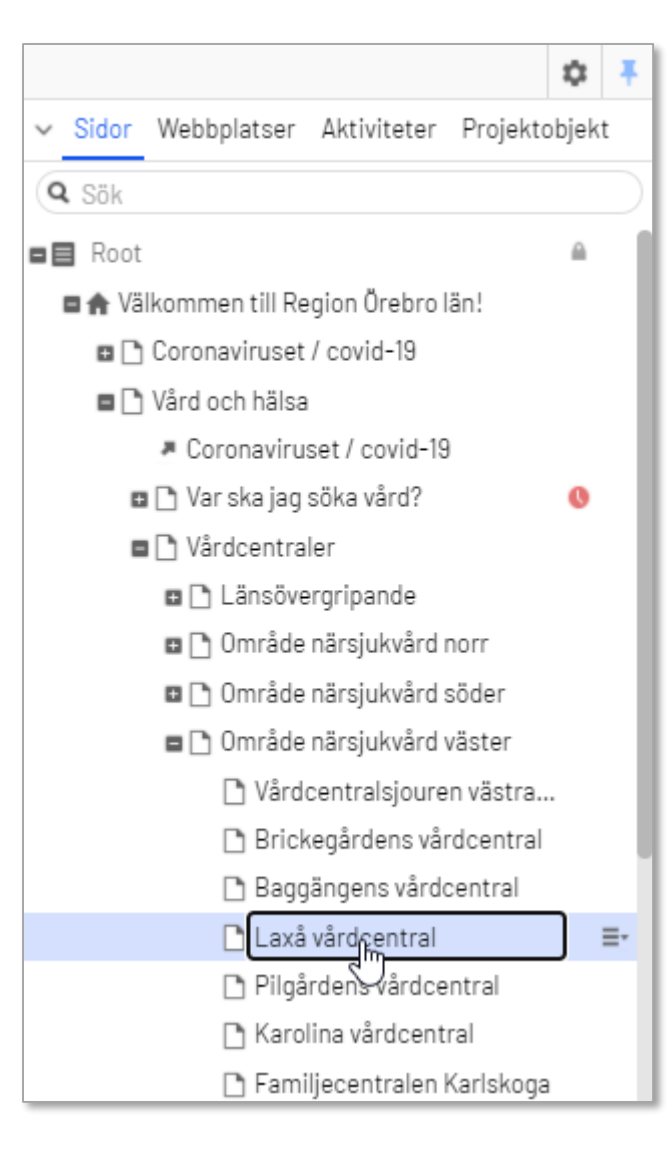

- 1. Gå in på den aktuella sidan i trädstrukturen till vänster.
- I innehålls-ytan (mitten): scrolla ner tills du ser ett block som heter X Aktuellt-acc xxxxx – kopiera
- 3. Välj "redigera"

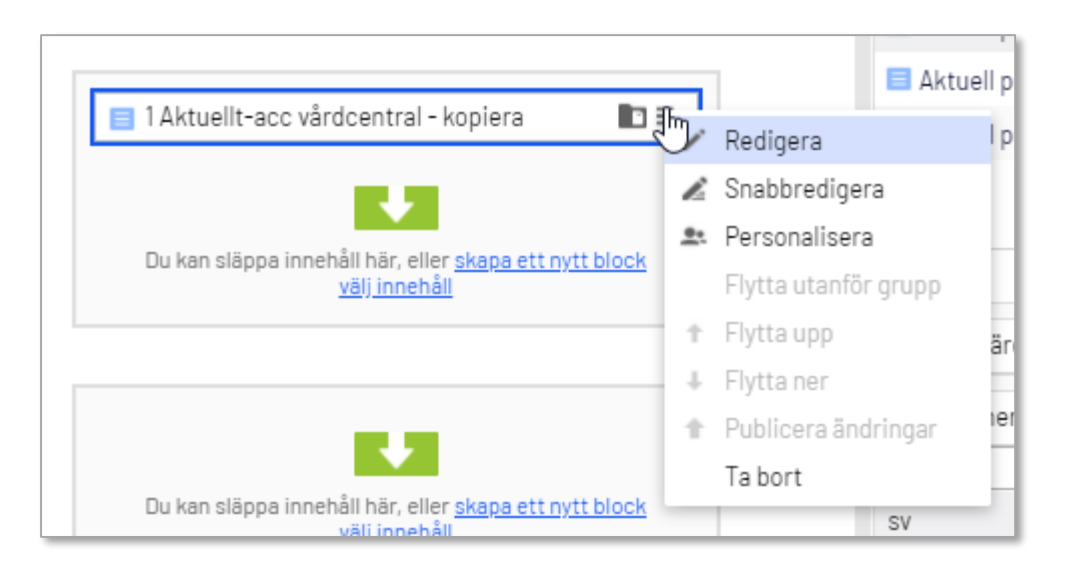

| <b>š</b> | Region Örebro län |
|----------|-------------------|
| Förd     | enna Sida )       |

| <u>Tillbaka</u> Ändringa | r du gör här påverkar minst <u>1 objekt</u>                           |                                |                                                   |
|--------------------------|-----------------------------------------------------------------------|--------------------------------|---------------------------------------------------|
| Namn                     | 1 Aktuellt-acc vårdcentral - ko                                       | Synlig för<br>Språk<br>ID, typ | Alla<br>sv<br>83134, Accordion-block<br>Verktyg v |
| Innehåll Inst            | ällningar                                                             |                                |                                                   |
| ategori                  | Lägg till en eller flera kategorier +                                 |                                |                                                   |
| ubrik                    | Aktuellt                                                              |                                |                                                   |
| ubriknivå                | H2 =                                                                  |                                |                                                   |
| ınehâll                  | Brödtext - Format - I. E<br>B := ;= : : : : : : : : : : : : : : : : : |                                |                                                   |
| inehålls-yta             | 2 spalter                                                             |                                |                                                   |
|                          |                                                                       |                                |                                                   |

4. Scrolla ända ner till innehålls-ytan där ett container-block ligger som heter "2 spalter".

## 5. Klicka på detta och redigera.

| Göm redigeringsrubrik                                                             | ×<br>22<br>+<br>+ | Redigura<br>Snab<br>Personalisera<br>Flytta utanför grupp<br>Flytta upp<br>Flytta ner<br>Publicera ändringar<br>Ta bort |
|-----------------------------------------------------------------------------------|-------------------|----------------------------------------------------------------------------------------------------|
| 2 spalter           Du kan släppa innehåll här, eller skapa ett nyt väli innehåll | t block           |                                                                                                    |

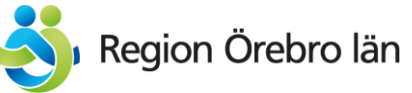

| För detta Block > <b>2 spalter</b> |                                                            | Alternativ | ~ |
|------------------------------------|------------------------------------------------------------|------------|---|
| 🕈 <u>Tillbaka</u> Ändringar du gö  | r här påverkar minst <u>1 objekt</u>                       |            |   |
| Namn                               | 2 spalter                                                  |            |   |
| Synlig för                         | Alla                                                       |            |   |
| Språk                              | SV                                                         |            |   |
| ID, typ                            | 83136, Containerblock                                      |            |   |
|                                    | Verktyg 🗸                                                  |            |   |
| Innehåll Inställning               | ar                                                         |            |   |
| Kategori                           | Lägg till en eller flera kategorier 🛛 🕇                    |            |   |
| Rubrik                             |                                                            |            |   |
| Rubriknivå                         | H2 -                                                       |            |   |
|                                    | Gruppera accordions                                        |            |   |
|                                    | Sidbredd                                                   |            |   |
|                                    | Samma höjd                                                 |            |   |
| Innehålls-yta                      | <ul> <li>vänsterkolumnen</li> <li>högerkolumnen</li> </ul> |            |   |

6. Klicka på "vänsterkolumnen" och redigera

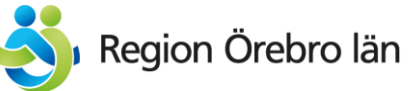

| För detta Block 》<br><b>vänsterkolumnen</b> |                                                                                         | Alternativ 🗸 |
|---------------------------------------------|-----------------------------------------------------------------------------------------|--------------|
| 🗲 <u>Tillbaka</u> Ändringar du gö           | ir här påverkar minst <u>1 objekt</u>                                                   |              |
| Namn                                        | vänsterkolumnen                                                                         |              |
| Synlig för                                  | Alla                                                                                    |              |
| Språk                                       | SV                                                                                      |              |
| ID, typ                                     | 83138, Containerblock<br>Verktyg 🗸                                                      |              |
| Innehåll Inställning                        | jar                                                                                     |              |
| Kategori                                    | Lägg till en eller flera kategorier +                                                   |              |
| Rubrik                                      |                                                                                         |              |
| Rubriknivå                                  | H2 -                                                                                    |              |
|                                             | Gruppera accordions                                                                     |              |
|                                             | Sidbredd                                                                                |              |
|                                             | Samma höjd                                                                              |              |
| Innehålls-yta                               | <ul> <li>Puff enbart för denna enhetssida</li> <li>Vårdcentral vänsterkolumn</li> </ul> |              |

7. Här hittar du en container som heter "Puff enbart för denna enhetssida"

Redigera den.

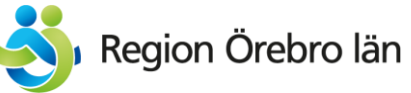

| För detta Block >                                                     | enhetssida                                                                          |  |
|-----------------------------------------------------------------------|-------------------------------------------------------------------------------------|--|
| + <u>Tillbaka</u> Ändringar du gör här påverkar minst <u>1 objekt</u> |                                                                                     |  |
| Namn                                                                  | Puff enbart för denna enhetss                                                       |  |
| Synlig för                                                            | Alla                                                                                |  |
| Språk                                                                 | SV                                                                                  |  |
| ID, typ                                                               | 83141, Containerblock                                                               |  |
|                                                                       | Verktyg 🗸                                                                           |  |
| Innehåll Inställning                                                  | gar                                                                                 |  |
| Kategori                                                              | Lägg till en eller flera kategorier +                                               |  |
| Rubrik                                                                |                                                                                     |  |
| Rubriknivå                                                            | H2 -                                                                                |  |
|                                                                       | Gruppera accordions                                                                 |  |
|                                                                       | Sidbredd                                                                            |  |
|                                                                       | Samma höjd                                                                          |  |
| Innehålis-yta                                                         | Du kan släppa innehåll här, eller <u>skapa ett nytplock</u><br><u>välj innehåll</u> |  |

8. l containerns innehållsyta, klicka på "skapa ett nytt block".

Välj blocktypen "innehållsblock".

Döp blocket till den rubrik du kommer att ha på innehållet.

Följ instruktionerna från sida 11

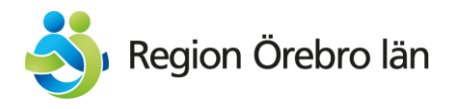

# Frågor eller funderingar?

Mejla webbredaktion-hs@regionorebrolan.se

Eller ring någon i webbgruppen.